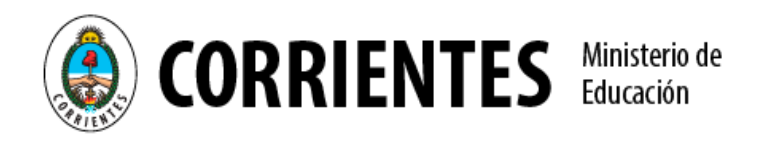

## Tutorial de uso del Aula Virtual Moodle

## Para Docentes y Directivos

El propósito de este tutorial es introducir a los docentes y directivos, en la edición del aula virtual de su escuela. A cada Institución le corresponde un aula, por lo que todos los docentes podrán acceder a la misma y editar sus espacios curriculares. Es importante aclarar que, el aula, por el momento funcionará como repositorio de contenidos y actividades. Al ser un repositorio no se podrá realizar intercambios con los alumnos, ya que para ello se requiere que estén todos registrados previamente con usuario y clave de acceso individual.

## Ingreso al Aula Virtual:

 Ingresar al campus del Ministerio de Educación de la Provincia, desde el link: <u>http://campus.mec.gob.ar</u> y colocar el usuario y clave asignada a la institución que le corresponde, luego hacer click en *Ingresar*.

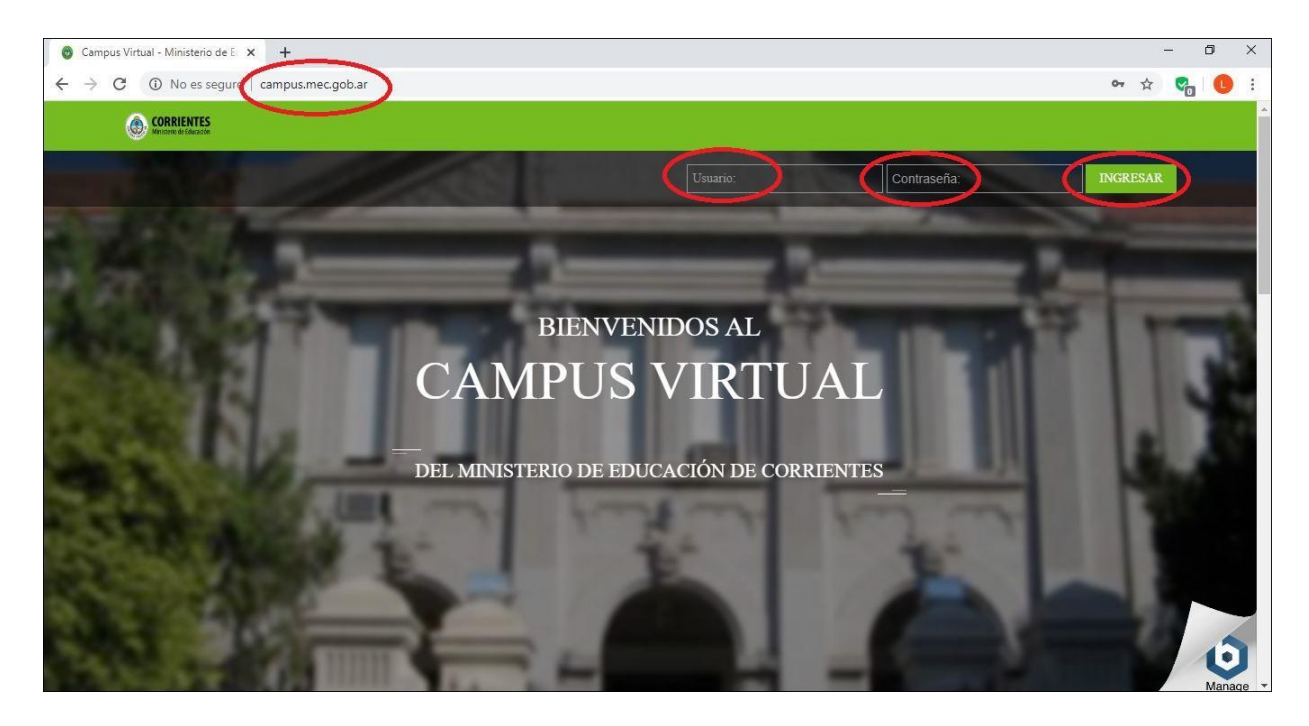

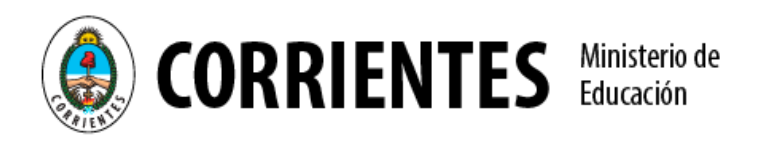

 Aparecerá el curso en el que se encuentra registrado, que corresponde al nombre de su institución, pulsando sobre el mismo podrá acceder al aula.

| Área personal × +                                                                                                    |                                                   | - 0 ×                                                                                                    |
|----------------------------------------------------------------------------------------------------|---------------------------------------------------|----------------------------------------------------------------------------------------------------|
| ← → C ③ No es seguro   campus.mec.gob.ar/my/                                                                              |                                                   | * 🧞 📵 :                                                                                                    |
| ORRIENTES<br>Enancie de la categorías web mec                                                                             |                                                   | ECUNDARIO FEDRO ALCANTARA DIAZ COLODRERO                                                                                                    |
| Colegio Secundario Pedro Alcantara Diaz Colodrero<br>Área personal                                                        | 1                                                 | Personalizzar esta página                                                                                                    |
| NAVEGACIÓN IN VISTA G<br>Área personal<br>Inicio del sitio<br>In Páginas del sitio                                        | mpo Cursos <u>En progreso Futuros Pasados</u>     | Image: Constraint of the second second se |
| <ul> <li>✓ Mis cursos</li> <li>Colegio Secundario Pedro Alcantara<br/>Diaz Colodrero</li> <li>▶ Col_Secundario</li> </ul> | Colegio Secundario Pedro Alcantara Diaz Colodrero | CALENDARIO                                                                                                    |
|                                                                                                    | « 1 »                                             | 2 3 4 5 6 7 8<br>9 10 11 12 13 14 15<br>16 17 18 19 20 21 22<br>23 24 25 26 27 29<br>30 31                                                                                                    |

3. Ahora ya se encuentra dentro del aula y podrá comenzar a editarlo. En la primera parte podrá ver el nombre de la institución y la sección: *Avisos*, donde podrá ir comunicando novedades de su escuela. Si bien el aula ya contiene una plantilla modelo, usted podrá configurar según sus necesidades y demandas. Dicha plantilla está dividida en años, y dentro de cada año, cada una de las materias (*los años y espacios curriculares podrán adaptarse a la modalidad y orientación de cada establecimiento educativo*). Para comenzar la edición, deberá cliquear sobre el botón verde que se señala en la imagen: *Activar edición*.

| Curso: Colegio Secundario Pedro 🗙 🕂                                                                                                    |                                    |                             |                          | -          | ٥ |
|----------------------------------------------------------------------------------------------------|------------------------------------|-----------------------------|--------------------------|------------|---|
| → C ① No es seguro   campus.mec.gob.ar/co                                                                                                    | ourse/view.php?id=692              |                             |                          | ☆ 😪        |   |
| CORRIENTES<br>Remark de liducation<br>INICIO CATEGORÍAS WEB MI                                                                                             | sc                                 | COLEGIO SECUNDARIO PEDRO    | ALCANTARA DIAZ COLODRERO | 2          |   |
| Área personal ► Mis cursos ► Colegio Secunda                                                                                                    | rio Pedro Alcantara Diaz Colodrero |                             | Activ                    | ar edición |   |
| NAVEGACIÓN I C                                                                                                    | General 👰 🥥 👰                      | Colegio Secundario          | <b>@ @ @</b>             |            |   |
| <ul> <li>✓ Aigmus versos</li> <li>✓ Mis cursos</li> <li>✓ Colegio Secundario Pedro Alcantara</li> <li>✓ Diaz Colodrero</li> <li>▶ Participantes</li> </ul> | 📟 Avisos                           | reuro Alcatara Diaz Coloure | ro                       |            |   |
| ⊞ Calificaciones     ▶ General     ▶ PPDMER AÑO                                                                                                    | PRIMER AÑO                         |                             |                          |            |   |
| ► SEGUNDO AÑO<br>► TERCER AÑO                                                                                                    | SEGUNDO AÑO                        |                             |                          |            |   |
| ► CUARTO AÑO                                                                                                    | TERCER AÑO                         |                             |                          |            | 1 |

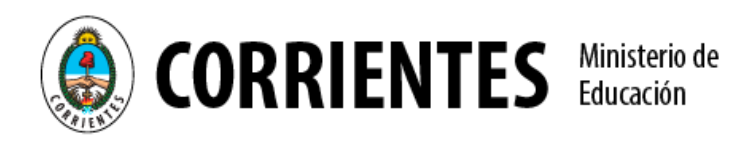

4. Cuando active edición, podrá ver que al lado de cada elemento que contiene el aula, aparece la opción: *editar*, desde donde podrá: editar, mostrar/ocultar, borrar, duplicar, el elemento que desee.

| 🚳 Curso: Colegio Secundario Pedro 🗙 🕂                                                                                   |                                          | – 0 ×                        |
|----------------------------------------------------------------------------------------------------|------------------------------------------|------------------------------|
| $\leftrightarrow$ $\rightarrow$ C (i) No es seguro   campus.mec.gob.ar/c                                                | course/view.php?id=692&notifyeditingon=1 | x 😪 📵 :                      |
| OCRETENTES<br>Renorme de Valuezalite                                                                                    | COLEGIO SECUNDARIO PE                    | DRO ALCANTARA DIAZ COLODRERO |
| INICIO CATEGORÍAS WEB M                                                                                                 | IEC .                                    |                              |
| Área personal ► Mis cursos ► Colegio Secund                                                                             | lario Pedro Alcantara Diaz Colodrero     | Desactivar edición           |
| NAVEGACIÓN C O + 🗘                                                                                                    | General 🖋 💿 🧿 🔮 Colegio Secundario       | Editar                       |
| Inicio del sitio                                                                                                    | Pedro Alcátara Díaz Colod                | Irero                        |
| <ul> <li>Pagmas del situo</li> <li>Mis cursos</li> <li>Colegio Secundario Pedro Alcantara<br/>Diaz Colodrero</li> </ul> | 🕂 🔛 Avisos 🖋                             | Editar 🌲                     |
| <ul> <li>▶ Participantes</li> <li>Ⅲ Calificaciones</li> <li>▶ General</li> <li>▶ PRIMER AÑO</li> </ul>                  | + PRIMER AÑO ♂                           | Editar<br>Editar             |
| ► SEGUNDO AÑO                                                                                                    | Lengua y Literatura                      |                              |
| ► TERCER ANO<br>► CUARIO AÑO                                                                                            | * Matemática                             | Editar 🗹 🚺                   |

5. Como el aula se encuentra divido en secciones, en este caso representados por los años, para poder agregar un nuevo contenido, recurso o actividad a una materia de un año determinado, deberá seleccionar el botón: *Añade una actividad o un recurso*, al final de la sección, como se muestra en la imagen.

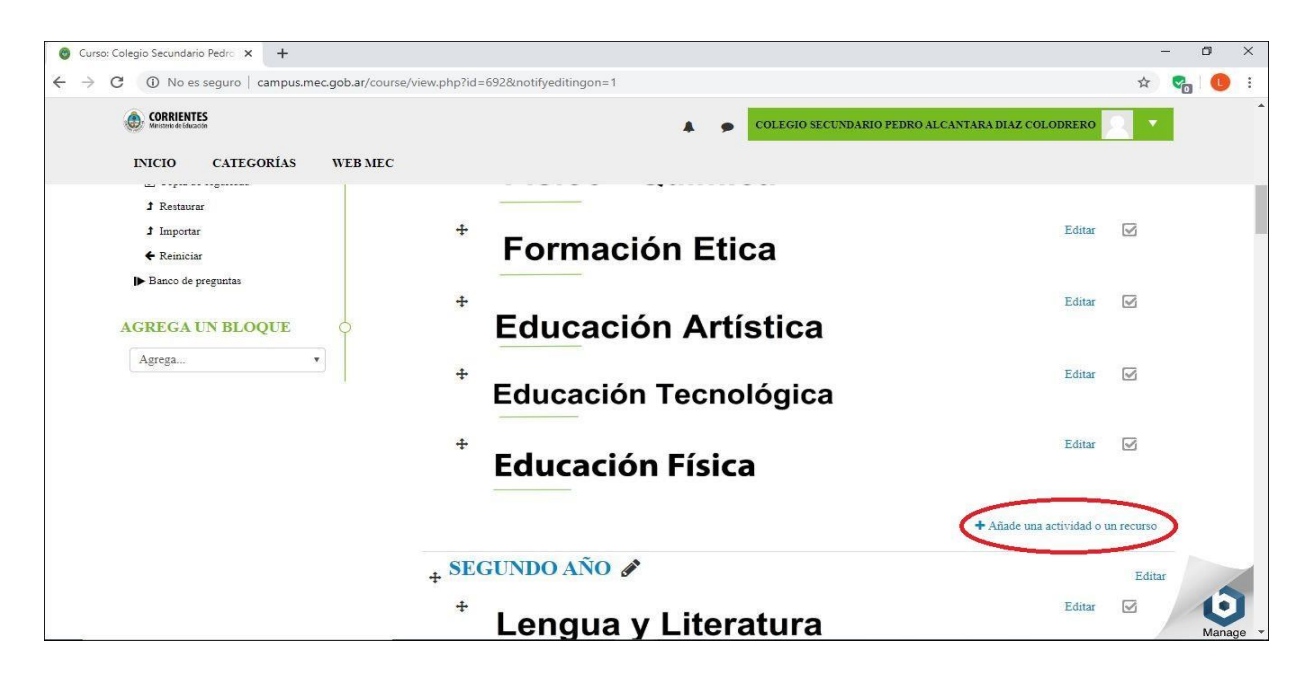

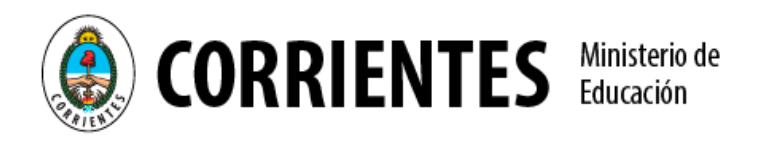

6. Aparecerán todas las opciones de recursos y actividades posibles, y deberá elegir la que desea, veamos un ejemplo subiendo un archivo, que puede ser en formato de texto (word), Libros u hojas de cálculo (excel), Presentación en diapositivas (power point), Documentos portables (PDF), para ello debe tildar la opción: *Archivo* y seleccionar: *Agregar*.

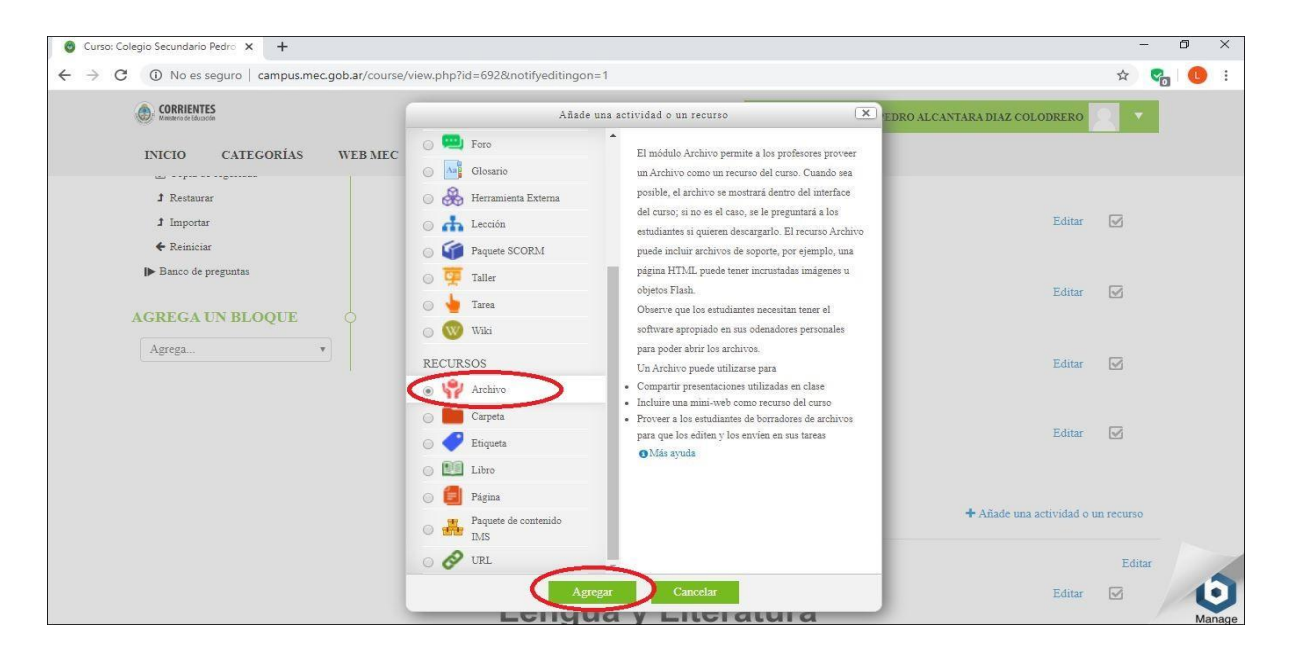

 Allí aparece el cuadro de edición, donde tendrá que asignar un título, una descripción de ser necesaria, y tildar la opción: *Muestra la descripción en la página del curso*, para que sea visible la misma.

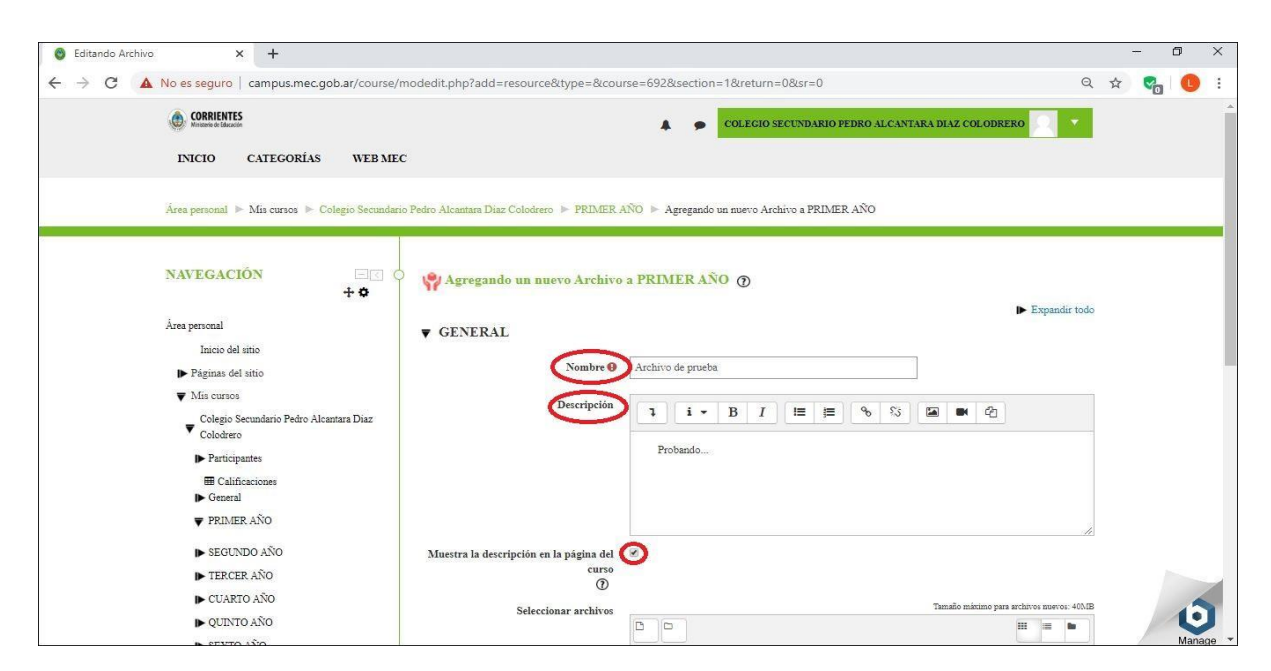

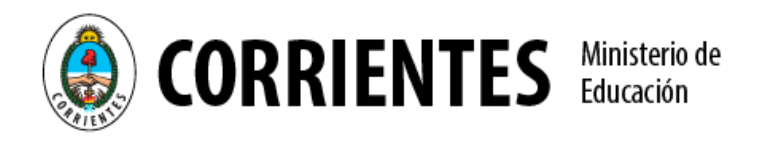

8. El siguiente paso es, seleccionar la opción: *Adjuntar*, desde el ícono que se señala en la imagen.

| S Editando Archivo × +                                                                                                    |                                                                                                    |   | - | ٥  | × |
|----------------------------------------------------------------------------------------------------|----------------------------------------------------------------------------------------------------|---|---|----|---|
| ← → C ▲ No es seguro   campus.mec.gob.ar/co                                                                                                    | purse/modedit.php?add=resource&type=&course=692&section=1&return=0&sr=0 Q                           | ☆ | 9 | 0  | : |
| ORRIENTES     Monore o Lazofo     INICIO CATEGORÍAS WE                                                                                                    | COLECIO SECUNDARIO PEDRO ALCANTARA DIAZ COLODRERO                                                   |   |   |    | * |
| <ul> <li>▶ QUINTO AÑO</li> <li>▶ SEXTO AÑO</li> <li>▶ Col_Secundario</li> <li>ADMINISTRACIÓN</li> <li>+ Φ</li> </ul>                                                                                                    | Seleccionar archivos                                                                                |   |   |    |   |
| <ul> <li>✓ Administración del curso</li> <li>○ Ednar ajustei</li> <li>✓ Desactivar edición</li> <li>○ Finalización del curso</li> <li>&gt;&gt; Usuarios</li> <li>✓ Faltros</li> <li>&gt;&gt; Informes</li> <li>&gt;&gt; Contiguração Calificaciones</li> <li>&gt;&gt;&gt; Contiguração Calificaciones</li> </ul> | APARIENCIA     AJUSTES COMUNES DEL MÓDULO     RESTRICCIONES DE ACCESO     FINALIZACIÓN DE ACTIVIDAD |   |   |    |   |
| [1] Copus de seguridad<br>3 Restaurar<br>3 Importar<br>♦ Reiniciar<br>▶ Bance de preguntas                                                                                                    | ► MARCAS<br>Guardar cambios y regretar al cusso Guardar cambios y mostrar Cascolar                  |   |   | L. |   |

9. Se habilita el cuadro para adjuntar el archivo desde su pc o pendrive, en donde deberá seleccionar: *Subir archivos, seleccionar archivo, subir archivo.* 

| C Editando Archivo × +                                                                                                    |                                                                        |   | -       | ٥ | × |
|----------------------------------------------------------------------------------------------------|------------------------------------------------------------------------|---|---------|---|---|
| C ▲ No es seguro   campus.mec.gob.ar/course/m                                                                                                    | nodedit.php?add=resource&type=&course=692&section=1&return=0&sr=0      | Q | \$<br>9 | C | : |
| CORRIENTES<br>Manarris de Louzaine                                                                                                    | COLEGIO SECUNDARIO PEDRO ALCANTARA DIAZ                                |   |         |   |   |
| INICIO CATEGORÍAS WEB MEO                                                                                                    | C Selector de archivos                                                 | × |         |   |   |
| <ul> <li>▶ QUINTO AÑO</li> <li>M Archivos locales</li> <li>▶ SEXTO AÑO</li> <li>M Archivos recisentes</li> </ul>                                                                                                    |                                                                        |   |         |   |   |
| Col_Secundario  Subir un archivo  ADMINISTRACIO  Archivos mirador  Archivos mirador | Adjunts Seleccionar archivo Nigun archivo seleccionado                 |   |         |   |   |
| <ul> <li>Administración del cu</li> <li>Wikimedia</li> <li>Éditar ajustes</li> </ul>                                                                                                    | Guardar como Guardar como Colegio Secundario Pedro Alcantara Diaz Colo |   |         |   |   |
| <ul> <li>Detactivar edición</li> <li>Finalización del cur</li> <li>Unavirior</li> </ul>                                                                                                    | Seleccionar licencia Todos los derechos reservados 🔹                   |   |         |   |   |
| ♥ Guannes<br>♥ Filtros<br>⊯ Informes                                                                                                    | Subir este archivo                                                     |   |         |   |   |
| <ul> <li>Configuración Cali</li> <li>Copia de seguridad</li> <li>Restaurar</li> </ul>                                                                                                    |                                                                        |   |         |   |   |
| 1 Importar                                                                                                    |                                                                        |   |         |   |   |
| <ul><li>♦ Reiniciar</li><li>▶ Banco de preguntas</li></ul>                                                                                                    |                                                                        |   |         | 1 | • |

10. Luego podrá corroborar que haya quedado guardado el archivo y seleccionar la opción: *guardar cambios y regresar al curso*.

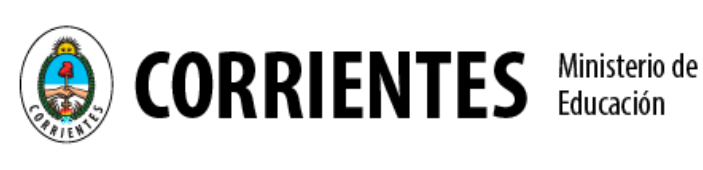

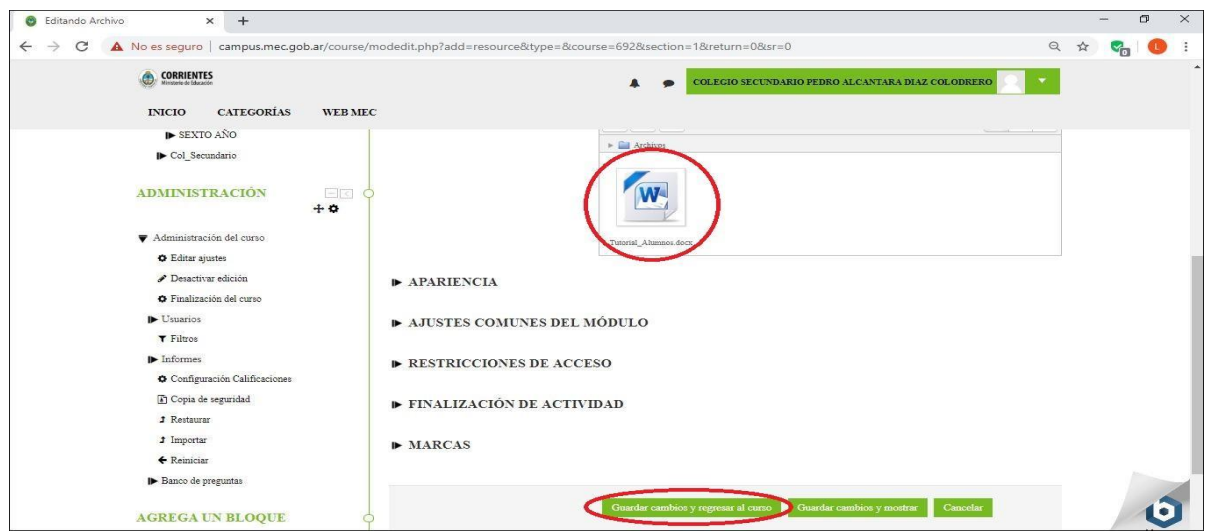

11. Podrá ver cargado su archivo dentro del aula, en la parte inferior del año en que se encuentra, y para poder ubicarlo en la materia correspondiente, deberá posicionarse sobre las flechas de direccionamiento al lado del nombre del archivo subido, y arrastrarlo hasta la materia que corresponda.

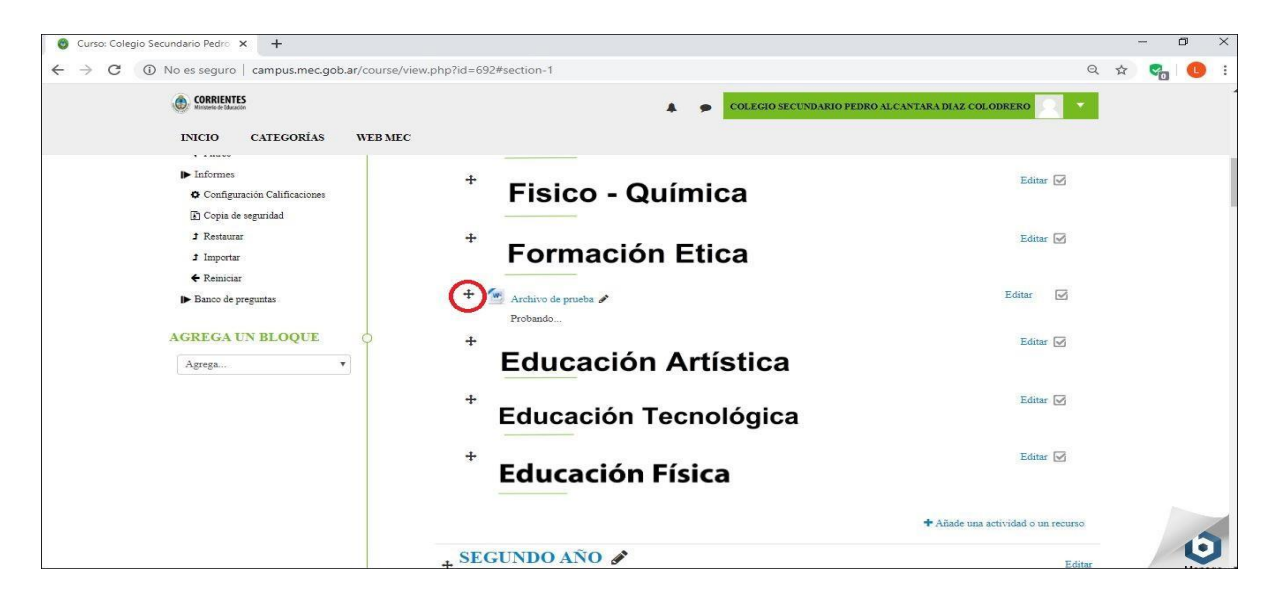

12. De esta manera, usted ya cargo su primer archivo y podrá seguir editando su aula. Este mismo procedimiento deberá seguir para poder sumar los diversos recursos que ofrece Moodle. Como por ejemplo incorporar el recurso *carpeta*, (varios archivos), una *etiqueta* como separador o aviso importante, una *página web*, un *video*, o una *actividad* (<u>Aclaración</u>: Tenga en cuenta que solo podrá presentar la consigna, no así recibir los trabajos por este medio, ya que los alumnos no están registrados).